# ČESKÝ STATISTICKÝ ÚŘAD

Praha dne 20. prosince 2017

Postup pořízení a zpracování výsledku hlasování volby prezidenta okrskovou volební komisí na počítači

#### Stažení programu z Internetu:

Soubor PEokrsek\_demo.exe uložte do adresáře na disk; tímto jste připravili instalaci pro fiktivní obec 999999 a okrsek 999.

#### <u>Instalace programu – demoverze</u> – instalace musí být <u>prováděna pod uživatelem Windows, pod kterým</u> <u>bude program spouštěn</u>:

- Upozorňujeme, že program je určen pro operační systémy Windows 2000, XP, Vista, 7, 8, 10;
- Spusťte PEokrsek\_demo.exe z technického nosiče nebo adresáře, kam jste si instalaci nakopírovali.
- Dále komunikujte s instalačním programem:
- při první instalaci jakéhokoli programu pro zpracování výsledků voleb, resp. po odinstalování všech dříve
  instalovaných volebních programů, lze vybrat adresář pro instalaci všech volebních programů, a proto věnujte
  pozornost informacím zapsaným v úvodním okně instalačního programu vyberte disk pro uložení programů dle
  výběru (standardně C), potvrďte klávesou Enter, tlačítkem Změnit adresář můžete změnit adresář, kam budou
  programy instalovány, pokračujte tlačítkem Pokračovat;

• zadejte číslo kola voleb 1, číslo obce 9999999 a okrsku 999, údaje vždy potvrďte klávesou *Enter*, pokračujte stisknutím tlačítka *Instalovat*,

instalační program vytvoří na ploše ikonu Prezident-Pořízení číslo\_kolaK 00999.99, současně vytvoří v nabídce Start – Programy podnabídku Volby2018 se zástupci Prezident-Pořízení číslo\_kolaK 00999.99 a Odebrat18 (program pro odinstalování programu);

- pro druhé kolo voleb použijte stejný instalační program, při instalaci však zadejte číslo kola 2.
- Zkontrolujte, zda je v pořádku datum a čas; datum a čas je součástí tištěných zápisů a příloh.
- Volbou Nápověda Zkušební tisk si můžete ověřit správnost tisku před zpracováním výsledků.

Pozn.: Pro reálné zpracování bude pro 2. kolo volby distribuován nový program.

# Spuštění programu:

- Pokud jste použili standardní postup instalace najdete zástupce pro spuštění programů na ploše a v nabídce Programy - Volby2018.
- Program spustíte dvojím kliknutím na ikonu **Prezident-Pořízení číslo\_kolaK 0999.99**.
- Úvodní obrazovka má dvě menu (Okrsek a Nápověda); ve spodní části je zobrazena identifikace okrsku a číslo kola. V menu Okrsek můžete data pořídit a kontrolovat, data exportovat na technický nosič pro přebírací místo ČSÚ a vytisknout zápis okrskové volební komise.
- V nabídce Pořízení a oprava dat (zkratková klávesa F2) zapisujete dle záložek:
  - T/1 pořízení údajů oddílu III. tiskopisu T/1a první strana,
- T/1 2. strana pořízení údajů oddílu III. tiskopisu T/1a druhá strana počty hlasů pro jednotlivé kandidáty, ostatní náležitosti zápisu T/1a (kromě údaje o termínu konání voleb tento je doplněn automaticky).
- Všechna kontrolní čísla, násobky a číslo posledního kandidáta, který získal platné hlasy, jsou vypočítávány automaticky; tyto funkce však zaručují pouze formální výpočet, věcnou správnost údajů musí členové komise zkontrolovat sami (např. přehození hlasů pro kandidáty, špatně zadaný počet obálek aj.).
- Po formuláři se pohybujete klávesou Enter (vždy na následující údaj), nebo klávesou TAB ve směru dopředu, kombinací kláves SHIFT+TAB ve směru dozadu nebo šipkami, dále kurzorem myši a stisknutím levého tlačítka na pozici údaje, který chcete editovat. Mezi záložkami se pohybujete umístěním kurzoru myši na název záložky a následným stisknutím levého tlačítka myši nebo pomocí kláves PageUp a PageDown.

#### Pořízení a oprava dat:

- Před zahájením zpracování zápisu OVK T/1a je nutné, aby okrsková volební komise ověřila, zda má k dispozici
  poslední stav přehledu odvolaných kandidátů, tj. stav k zahájení hlasování, odvolaným kandidátům nesmí být
  pořízeny hlasy.
- Nejdříve vyplňte údaje pro zápis T/1a odd. II týkající se počtu osob zapsaných do výpisů ze seznamů, počtu vydaných úředních obálek, počtu odevzdaných úředních obálek a celkového počtu platných hlasů na záložce T/1, každý zapsaný údaj potvrďte klávesou *Enter*.
- Platné hlasy kandidátů pořizujete na záložce T/1 2. strana; každý kandidát je označen pořadovým číslem, platný kandidát má vyplněno jméno, nevolitelný kandidát má jméno proškrtnuto; ve druhém kole pořizujete hlasy pouze postupujícím kandidátům dle hlasovacího lístku.
- Při pořizování jsou data interaktivně kontrolována a uživatel je o případných nesrovnalostech informován prostřednictvím chybových hlášení (po stisku *Ignorovat* je možno pořizovat údaje dále bez opravy, chyba v datech však zůstává).
- Na záložce Zápis zadejte další údaje, které lze vyplnit v zápise jako např. hodina zahájení hlasování, případné důvody odročení atd., nehodící se texty (označené <sup>1</sup>) program automaticky přeškrtne podle vámi vyplněných údajů na této záložce.

- Ukončení pořízení zápisu můžete provést stiskem klávesy *F*2, příp. vrácením se na záložku *T/1* a stisknutím tlačítka *Uložit*; po uložení dat je spuštěn a zobrazen kontrolní chod, který je možné vytisknout tlačítkem *Tisk*.
- Chyby signalizované kontrolami opravíte znovu v nabídce Pořízení a oprava dat.
- Pokud jsou data bez chyb, je ihned po pořízení umožněno provést export dat a tisk zápisu OVK.

### Kontroly dat:

- Program obsahuje dva stupně kontrol, tzv. interaktivní a dávkové. Interaktivní jsou prováděny okamžitě po zápisu údaje a stisknutí klávesy *Enter*, dávkové se vykonávají po spuštění všech kontrol v samostatné nabídce menu *Okrsek*, volba *Kontroly* (zkrácená volba F3) a při ukončení pořizování dat tlačítkem *Uložit*.
- Chyby jsou dále rozděleny na propustitelné (chyby č. 5 až 11), upozornění (informativní č. 91 až 99) a nepropustitelné (tyto jsou označeny \* v seznamu chyb č. 4, 13 až 21). Pokud údaje signalizované jako chyby 5 až 11 nebo upozornění odpovídají zjištěné skutečnosti, nesnažte se je odstranit, jde spíše o logickou správnost údajů, která může signalizovat např. špatné pořízení údajů formálně vyhovující kontrolám (export viz následující bod).
- Obsahují-li doklady propustitelnou chybu, nelze provést export dat a obsahují-li nepropustitelnou chybu, nelze ani vytisknout zápis. Upozornění nemají vliv na export dat a tisk zápisu. Seznam chyb najdete v nápovědě.

## Výstup pro přebírací místo ČSÚ (PM):

⇒ Výstup pro PM je rozdělen do dvou fází, a to uložení dat na technický nosič a vytištění dvou stejnopisů zápisu T/1a (dvě strany zápisu).

⇒ Vlastní výstup provedete dle následujícího postupu (toto lze provést pouze na bezchybném zápisu):

- Z menu Okrsek vyberte nabídku Export dat a tisk zápisu, informaci o povolení tisku a zápisu a informaci o založení technického nosiče potvrďte klávesou Enter nebo je export umožněn přímo po ukončení pořizování.
- Vyberte zařízení (popř. adresář), na které chcete exportovat data, stiskněte OK a přečtěte si následující informaci o provedení exportu.
- Po ukončeném tisku zkontrolujte náležitosti vytištěných formulářů, a to i z hlediska obsahové správnosti údajů, pokud jste neopustili okno Preview, můžete opakovat tisk potřebné stránky.
- Tlačítko Zavřít ukončuje prohlížení zápisu (preview).
- POZOR v patičce obou stran zápisu je kromě základních identifikací také uvedeno souhrnné kontrolní číslo, číslo strany a počet všech stran zápisu a datum a čas tisku zápisu. Na všech stranách zápisu musí být shodné údaje v patičce (kromě aktuálního čísla strany). Na přebírací místo lze odevzdat s technickým nosičem pouze zápis, který je vytisknut při exportu!
- Upozornění Při opakovaném exportu je nutno znovu vytisknout celý zápis. ⇒ Zápis T/1a doplňte a podepište na obou stejnopisech (pozor na počet podpisů, zapisovatel se podepisuje pouze ve zvláštní kolonce).

## Co předáváte přebíracímu místu ČSÚ:

- jeden ze dvou stejnopisů zápisu T/1a a další přílohy (jejich počet je uveden na přední straně zápisu T/1a) vše podepsané
- ⇒ technický nosič s daty, pokud jste úspěšně zpracovali výsledky na PC.

Přejeme Vám klidnou a bezchybnou práci při zpracování výsledku hlasování volby prezidenta republiky.